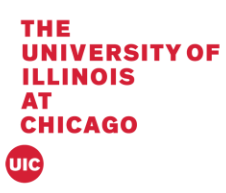

## Banner 9 Advisor Assignment

This document will cover updating advisors on SGAADVR in Banner 9.

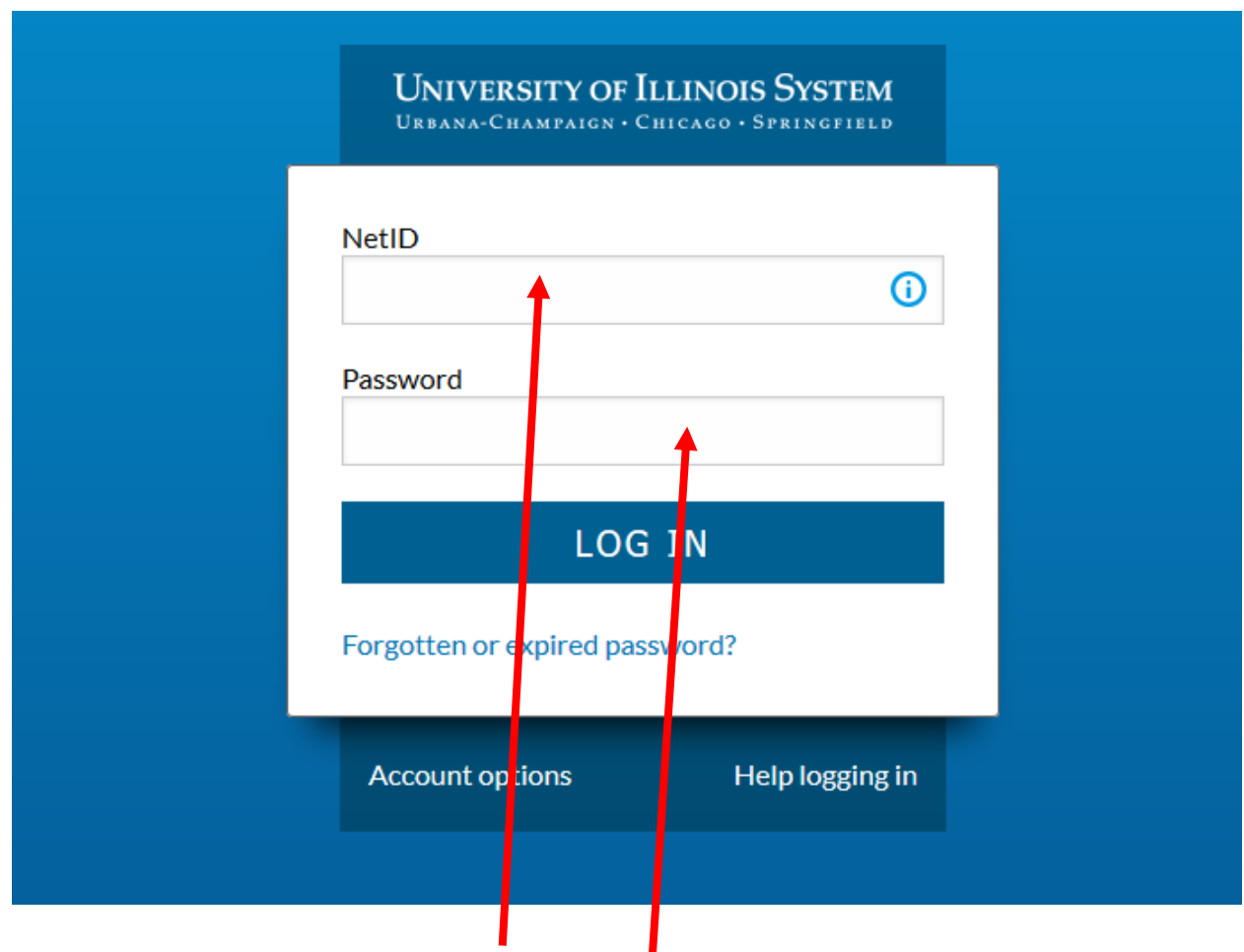

1. Log into Banner by entering in your NetID and Password:

Last Revised mm/dd/yyy

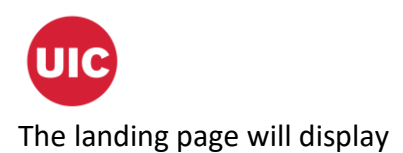

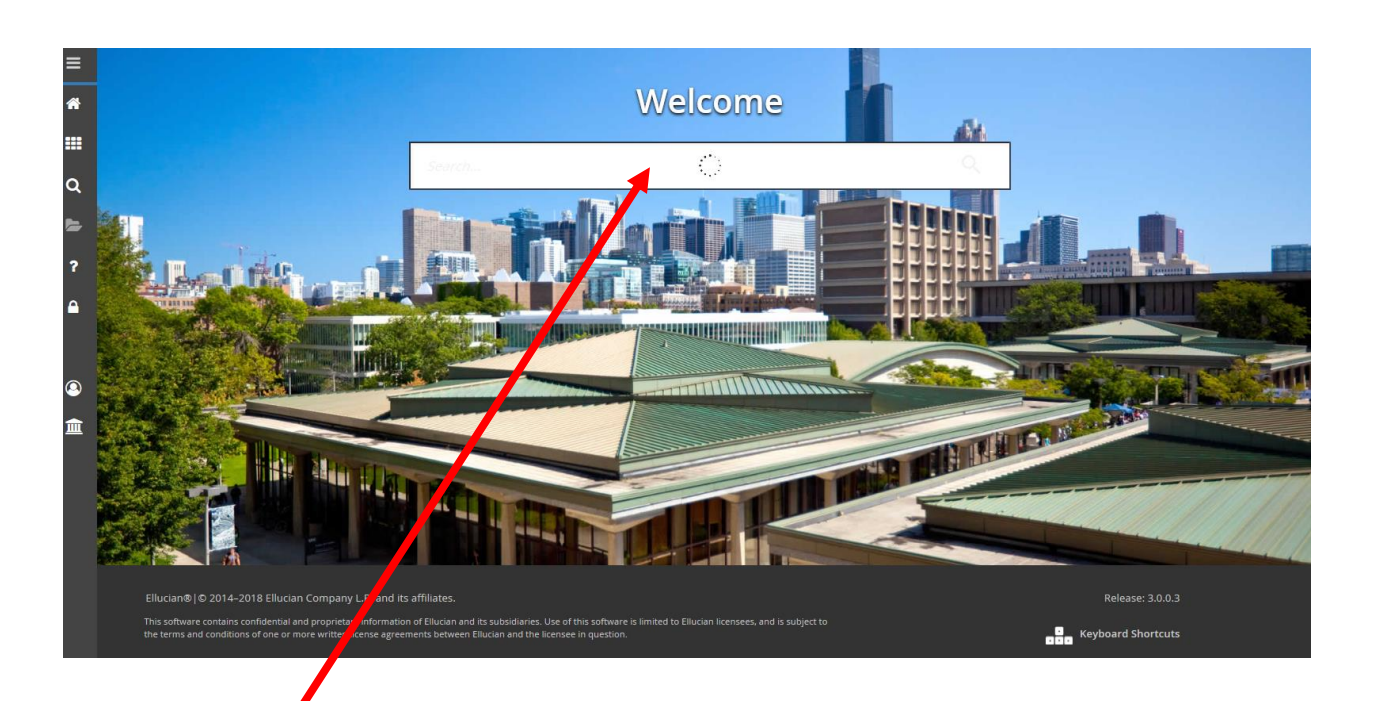

2. Enter SGAADVR in the Search box under Welcome.

| ×   | Multiple Advisors SGAADVR 9.3.7 (BANDR2) (2UIC)                                                                                                    | 🔒 ADD | RETRIEVE | A RELATED | 🗱 TOOLS |   |
|-----|----------------------------------------------------------------------------------------------------|-------|----------|-----------|---------|---|
|     | D: III III III III III III III III III III III III III III III III III III III III III III III III III III III III III III III III III III III III III III III III III III III III III III III III III III IIII III III III III III III III III III III III III III III III III III III III III III III III III III III III III III III III III III III III III III III III III III III III                                                                                                    |       |          |           | Go      |   |
| Get | Started: Complete the fields above and cir so. To search by name, press TAB from an ID field, enter your search criteria, and then preventing the second second secon |       |          |           |         |   |
|     |                                                                                                    |       |          |           |         | Ű |

3. Enter the UIN and Term and Click Go

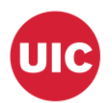

| X Multiple Advisors SGAADVR 9.3.7 (BANDR2) (2UIC) |              |                          | ADD                 | RETRIEVE            | 뤕 RELATED            | 🛠 TOOLS    | 1        |
|---------------------------------------------------|--------------|--------------------------|---------------------|---------------------|----------------------|------------|----------|
| ID: 667319058 TestKamowski, Mike Term: 220188     |              |                          | Ouer                | y caused no records | s to be retrieved. I | Re-enter.  |          |
| ADVISOR INFORMATION                               |              |                          | 1                   | 0                   | Insert 🗖 Delete      | е 📲 Сору 🥈 | P, Filte |
| From Term 220188                                  |              | Maintenance              | To Term 999999      |                     |                      |            |          |
| ID Name                                           | Advisor Type | Advisor Type Description | Privary Indicator * |                     |                      |            |          |
|                                                   |              |                          |                     |                     |                      |            |          |
| ◀ 1 of 1 ► > 10 ▼ Per Page                        |              |                          |                     |                     |                      | Record     | 1 of 1   |
|                                                   |              |                          |                     |                     |                      |            |          |

4. If there are no records then the message "Query caused no records to be retrieved. Re-enter" will appear in the notification center.

| ID: 667319058 TestKarnowski, Mike Term: 220188 |                          | Start Over                        |
|------------------------------------------------|--------------------------|-----------------------------------|
| * ADVISOR INFORMATION                          |                          | 🕄 Insert 📮 Delete 🍡 Copy 🕅 Filter |
| From Term 220188                               | Maintenance              | To Term 999999                    |
| ID Name Advisor Type                           | Advisor Type Description | Primary Indicator *               |
|                                                |                          |                                   |
| M                                              |                          | Record 1 of 1                     |
|                                                |                          |                                   |

5. Enter the UN of the Advisor to assign to the student.

| ADVISOR IN                   | ORMATION             |              |                          |                | 6                   | Insert 🗖 Dele | te 🏼 📲 Copy | Y, Filter  |
|------------------------------|----------------------|--------------|--------------------------|----------------|---------------------|---------------|-------------|------------|
| Fro                          | m Term 220188        |              | @ Maintenance            | To Term 999999 |                     |               |             |            |
| ID                           | Name                 | Advisor Type | Advisor Type Description |                | Primary Indicator * |               |             |            |
| 673262110                    | Kamowski, Michael G. | 1            |                          |                |                     |               |             |            |
| K ◀ 1 of 1 ► N 10 ▼ Per Page |                      |              |                          |                |                     |               | Rec         | ord 1 of 1 |
|                              |                      |              |                          |                |                     |               |             |            |

6. Tab and Enter the Advisor type or click on select (...) to select from a list

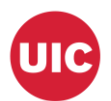

| Code | Description               | ACTIVITY DATE |   |
|------|---------------------------|---------------|---|
| ATHL | Athletics Advisor         | 10            | - |
| CERT | Certificate Advisor       | 04            |   |
| COLL | College Advisor           | 03            |   |
| CONC | Concentration Advisor     | 04            |   |
| GCAD | Global Campus Advisor     | 09            |   |
| HON1 | Honors Curriculum Advisor | 02            |   |
| HON2 | Honors Program Advisor    | 02            |   |
| MAJ1 | First Major Advisor       | 04            |   |
| MAJ2 | Second Major Advisor      | 04            |   |
| MIND | Minor Advisor             | 04            |   |

7. Select the type and click OK.

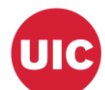

•

| × Mul      | Itiple Advisors SGAADVR 9.3.7 (BANDR2) (2UIC) |                |                               | đ                   | add 🗎 Retrieve | 🖧 RELATED 🛛 🛱 TOOLS    |
|------------|-----------------------------------------------|----------------|-------------------------------|---------------------|----------------|------------------------|
| ID: 667319 | 058 TestKamowski, Mike Term: 220188           |                |                               |                     |                | Start Over             |
| ADVISOR IN | FORMATION                                     |                |                               |                     | 🖬 Insert       | Delete 🖣 Copy Ϋ Filter |
| Fr         | rom Term 220188                               |                | ▲ Maintenance                 | To Term 999999      |                |                        |
| ID         | Name                                          | Advisor Type   | Advisor Type Description      | Primary Indicator * |                |                        |
| 673262110  | Kamowski, Michael G.                          | COLL           | College Advisor               |                     |                | Decend 4 of 4          |
| × ×        |                                               |                |                               |                     |                | Save                   |
| ٥.         | Check the Primary check t                     | oox it this is | the primary advisor and click | Save .              |                |                        |

| ID: 667319 | 058 TestKarnowski, Mike Term: 220188 | Saved success | Saved successfully (1 rows saved) |                     |                   |               |
|------------|--------------------------------------|---------------|-----------------------------------|---------------------|-------------------|---------------|
| ADVISOR IN | FORMATION                            |               |                                   |                     | 🕄 Insert 🛛 Delete | Filler        |
| Fr         | om Term 220188                       | 🚊 Mainter     | ance                              | To Term 999999      |                   |               |
| ID         | Name                                 | Advisor Type  | Advisor Type Description          | Primary Indicator * |                   |               |
| 673262110  | Kamowski, Michael G.                 | COLL          | College Advisor                   |                     | ~                 |               |
| Η ◀ 1      | of 1 🕨 🕅 10 🔻 Per Page               |               |                                   |                     |                   | Record 1 of 1 |
|            |                                      |               |                                   |                     |                   |               |
|            |                                      |               |                                   |                     |                   |               |

9. If saved correctly, a green message will appear in the notification.

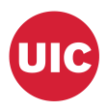

## End an Advisor

![](_page_5_Figure_2.jpeg)

1. Enter the UIN and the Term that you want to end the advisor assignment and Click Go

| × Multi          | X Multiple Advisors SGAADVR 9.3.7 (BANDR2) (2UIC) |                  |                          |                 |                     |                | TOOLS      | 5 1        |  |
|------------------|---------------------------------------------------|------------------|--------------------------|-----------------|---------------------|----------------|------------|------------|--|
| ID: 6673190      | D: 667319058 TestKamowski, Mike Tem: 220191       |                  |                          |                 |                     |                | ess DUPREC | to update. |  |
| ADVISOR INF      | ORMATION                                          |                  |                          |                 | 8                   | Insert 🗖 Delet | е 📲 Сору   | Y, Filter  |  |
| From Term 220188 |                                                   | <u>a</u> Mainter | nance                    | To Term 9999999 |                     |                |            |            |  |
| ID               | Name                                              | Advisor Type     | Advisor Type Description | F               | Primary Indicator * |                |            |            |  |
| 673262110        | Kamowski, Michael G.                              | COLL             | College Advisor          |                 |                     | 4              |            |            |  |
|                  | ▲ 1 of 1 ▶ ) 10 + Per Page Record 1 of 1          |                  |                          |                 |                     |                |            |            |  |

2. The message "From term not equal to key block term. Press DUPREC to update" Click on Maintenance to end the term.

| ADVISOR IN | FORMATION                |              |            |                          |         |        |
|------------|--------------------------|--------------|------------|--------------------------|---------|--------|
| Fre        | om Term 220188           |              | 🚊 Maintena | ance                     | To Term | 999999 |
| þ          | Name                     | Advisor Type |            | Advisor Type Description |         |        |
| 73262110   | Kamowski, Michael G.     | COLL         |            | College Advisor          |         |        |
| 1          | of 1 🕨 📔 🛛 10 🔻 Per Page |              |            |                          |         |        |
|            |                          |              |            |                          |         |        |
|            |                          |              |            |                          |         |        |
|            |                          |              |            |                          |         |        |
|            |                          |              |            |                          |         |        |
|            |                          |              | Option     | List X                   |         |        |
|            |                          |              |            |                          |         |        |
|            |                          |              | Con        | u Aduisor                |         |        |
|            |                          |              | Cop        | <u>y Advisor</u>         |         |        |
|            |                          |              | End        | Advisor                  |         |        |
|            |                          |              |            |                          |         |        |
|            |                          |              |            | Cancel                   |         |        |
|            |                          |              |            |                          |         |        |
|            |                          |              |            |                          |         |        |
|            |                          |              |            |                          |         |        |
|            |                          |              |            |                          |         |        |

3. Click on "End Advisor" to end the record for this term

![](_page_6_Picture_0.jpeg)

| ID: 667319058 TestKamowski, Mike Term: 220191 |              |                          |                  | Start Over                       |
|-----------------------------------------------|--------------|--------------------------|------------------|----------------------------------|
| * ADVISOR INFORMATION                         |              |                          |                  | 🕄 Insert 🛢 Delete 🌆 Copy 🔍 Filte |
| From Term 220188                              |              | Maintenance              | To Term 220191   |                                  |
| ID Name                                       | Advisor Type | Advisor Type Description | mary Indicator * |                                  |
| 673262110 Kamowski, Michael G.                | COLL         | College Advisor          |                  | $\checkmark$                     |
| H ◀ 1 of 1 ► H 10 ▼ F Page                    |              |                          |                  | Record 1 of                      |
| <b>X</b>                                      |              |                          |                  | SA                               |

4. Note the advisor From and To Terms. Click "Save"